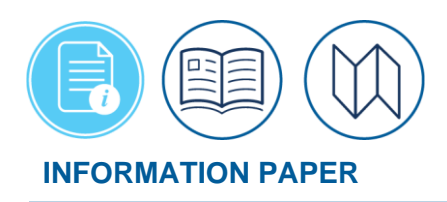

# **Restricted Airfares Available in DTS**

March 13, 2025

Before starting an authorization in the Defenses Travel System (DTS) discuss the transportation mode required for travel with your Authorizing Official (AO). If airfare is selected during **Itinerary** creation or the **Add New flight** process, and there are restricted flights available then DTS allows travelers to select restricted airfares\* if all the following conditions are true:

- 1. The trip includes only a single TDY location.
- 2. The overall trip is not a City Pair market.
- 3. The traveler has a Government travel charge card (GTCC) or the traveler's unit has a traditionally reconciled (i.e., outside DTS) centrally billed account (CBA).

This information paper briefly explains how DTS marks restricted airfares and provides some additional considerations when deciding whether to use a restricted airfare. For the complete process on authorizations, see the <u>DTS Guide 2: Authorizations</u>.

\*Note: You may also see the term "lowest logical airfare (LLA)". This term describes the process DTS uses to search for and display available flights.

\*In this information paper, unless stated otherwise, "you" are a traveler; however, the actions described also apply to anyone who creates documents for you, such as a Non-DTS Entry Agent or travel clerk.

## **Selecting Restricted Fares**

Here's how to research for and select a restricted airfare:

Begin by logging into the *Defense Travel System (DTS)*.

 Create your authorization, verify and if needed, update data on the Transportation Security Administration (TSA) screen (Figure 1). DTS will direct you to reservations based upon the selections in the Itinerary.

| Enter Your TS                                                                                                    | A Info for This Trip                                                                                                    | 0                                                                                                    |
|----------------------------------------------------------------------------------------------------|----------------------------------------------------------------------------------------------------|----------------------------------------------------------------------------------------------------|
| Please enter the information l<br>card. When entering last nam<br>qualify for TSA PreCheck for fr<br>TSA's website c | below EXACTLY as it appears on your state<br>e, do not include suffixes (e.g., Jr). As a Se<br>ee. For more information on participation | e or government issued identification<br>ervice member or DoD civilian, you<br>n or the TSA privacy policies, visit the |
| First Name *                                                                                                    | Last Name *                                                                                                    | Middle Initial                                                                                                    |
| Eric                                                                                                    | West                                                                                                    | Т                                                                                                    |
| 11/18/1989<br>Known Traveler Number 🕈<br>12345678                                                                    |                                                                                                    |                                                                                                    |
| Redress Number 🚯                                                                                                    |                                                                                                    |                                                                                                    |
| Save this TSA information                                                                                            | to my profile                                                                                                    |                                                                                                    |
|                                                                                                    |                                                                                                    | Continue to Booking >                                                                                                   |

- 2. In the **Reservation** module, if there are any restricted flights for the selected airports, then the system returns the results, and highlights the flights to distinguish them from other fare types.
- 3. The indicators include:
  - A large yellow box marked *Restrictions Apply* (Figure 2, Indicator 1) identifies the fare as restricted and lets you know whether the fare is refundable.
  - A ? icon in the yellow box displays a general warning (Figure 3, Indicator 1) about selecting restricted airfares.
  - A Fare Rules (Figure 2, Indicator 3) link. Once the link is selected, the Fare Rules (Figure 3) window opens with specifics of refundable or changeable (if permitted), penalties (if any) for changing or canceling the flight after ticketing, and much more.

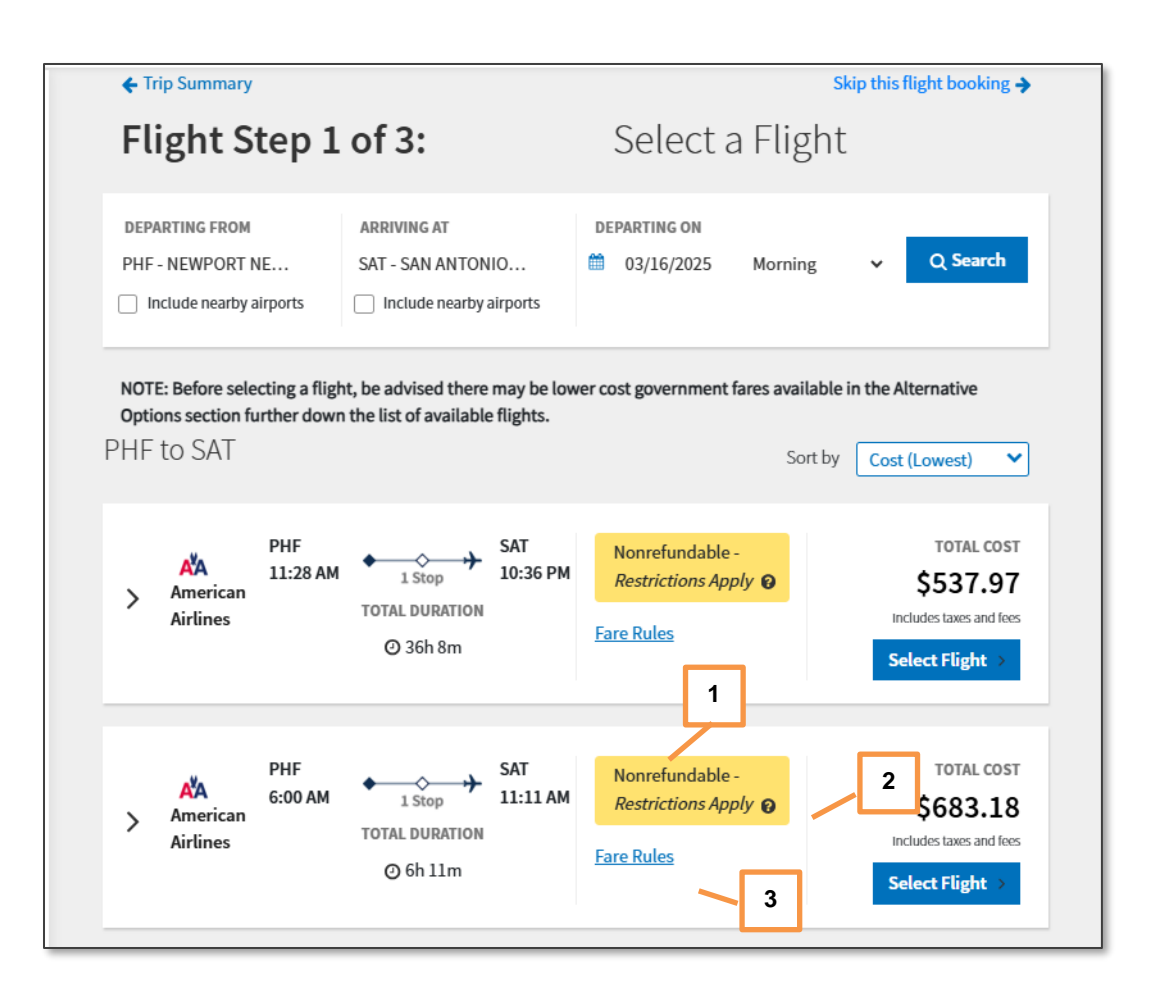

Figure 2: Restricted Airfare Display – Nonrefundable

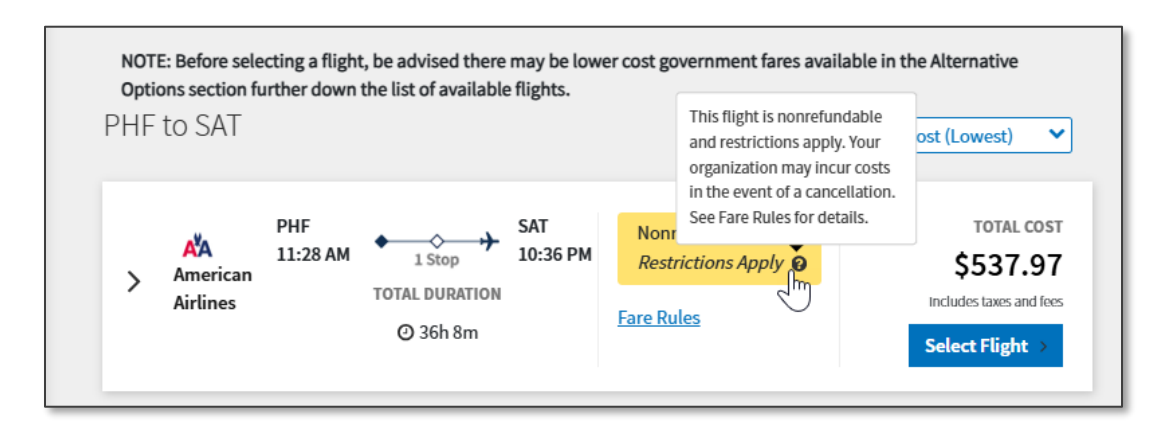

Figure 3: Restricted (? Icon) General Warning Message

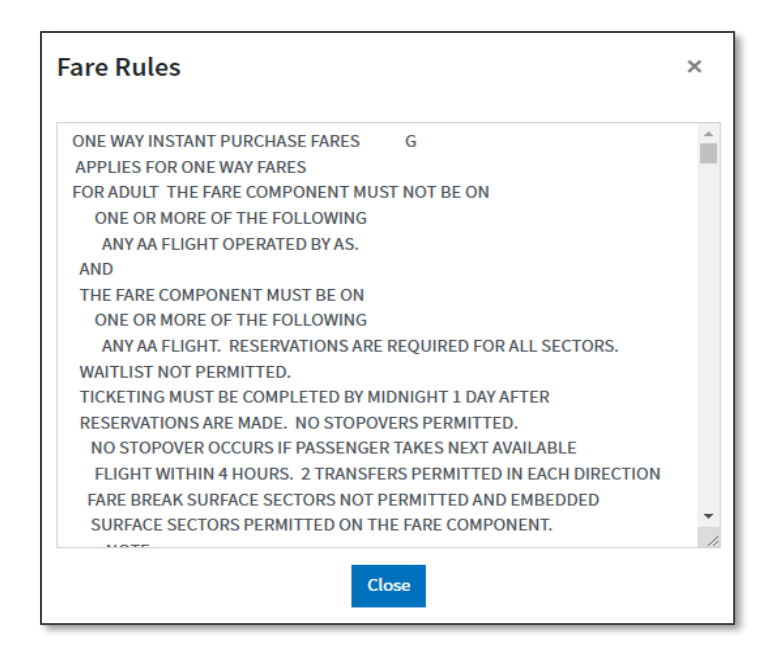

Figure 4: Fare Rules Screen

- 4. Choose the **Select Flight** button (for a restricted flight) and DTS generates a Confirm Selection pop-up message (Figure 5). The data in the window includes:
  - Airfare type, nonrefundable, provides a reminder to ensure your GTCC is active, and more.
  - The Confirm Selection button to select before proceeding to choosing a seat.
  - The **Cancel** link gives you the chance to look for cheaper Government fares on the **Alternative Options** results list (not listed).

| Confirm Selection ×                                                                                                    |  |  |  |
|----------------------------------------------------------------------------------------------------|--|--|--|
| Nonrefundable - Restrictions Apply 😧                                                                                                    |  |  |  |
| The flight you've selected is <b>nonrefundable</b> . If your TDY travel plans <b>are not definite</b> , <b>do not select</b> a restricted flight.                                                                                                    |  |  |  |
| Before booking, consider whether you'll need to change or cancel the reservation and<br>whether the cost savings is worth the risk of any fees incurred in the event of a change<br>or cancellation. If you require a change to your reservation once booked, you will need<br>to cancel your authorization and create a new authorization. Be sure your travel card is<br>activated prior to AO approval to ensure ticketing. See the Fare Rules to determine<br>which conditions apply. |  |  |  |
| Cancel Confirm Selection                                                                                                    |  |  |  |

#### Figure 5: Confirm Selection Screen

5. Once you determine the restricted flight meets your needs, select *Confirm Selection*. Another screen appears. DTS cautions you once again that the flight is restricted (Figure 6) and tells you if the selection is refundable or nonrefundable.

| PHF to SAT                                                                                                    |                                                                  |                                                                                                    |                                                                                   |
|----------------------------------------------------------------------------------------------------|------------------------------------------------------------------|----------------------------------------------------------------------------------------------------|-----------------------------------------------------------------------------------|
| Sunday, March 16, 2025                                                                                                    |                                                                  |                                                                                                    | 1 Stop                                                                            |
| PHF – Newport News,                                                                                                    | 7                                                                | SAT – San Antonio                                                                                                    | Fare Rules                                                                        |
|                                                                                                    |                                                                  |                                                                                                    |                                                                                   |
|                                                                                                    |                                                                  |                                                                                                    |                                                                                   |
| Nonrefundable - Restrictions Apply                                                                                                    | 9                                                                |                                                                                                    |                                                                                   |
| Nonrefundable - <i>Restrictions Apply</i> The flight you're selecting is <b>nonrefun</b> restricted flight. If you require a chang authorization and create a new authorization, and related ticketing by | dable. If you<br>te to your rese<br>zation. Ensur<br>the TMC. Ar | ur TDY travel plans <b>are not definite, do</b><br>ervation once booked, you will need to c<br>e your travel card is activated prior to A<br>poroval must be done within 1 day(s), cc | <b>9 not select</b> a<br>cancel your<br>O approval of your<br>oordinate with your |

#### Figure 6: Final Warning Message

- 6. Complete the flights and then move the other reservations. Make your selections as needed for the trip (e.g., rental car, lodging). Continue to **Expenses**.
- You process the remainder of the document just like any other authorization. Enter Expenses, attach supporting documents, and proceed to the Review Trip Authorization page.
- 8. After you verify the document is complete advance to the Other Auths and Pre-Audit page.

# **Pre-Audit Flags**

Once you confirm the fare selection, on the **Pre-Audit** screen, DTS flags the fare requiring a justification. You much justify all flags before signing the document. There are several **Reason Codes** for choosing the LLA in a **Non-CPP** market. **Note**: CPP stands for City Pair Program.

- 1. Based upon your mission, select one or more of the following Reason Codes for the LLA preaudit:
  - X1: Trip dates are not firm and the change or cancellation fees would increase the cost.
  - X2: The available restricted fare departure or arrival times do not meet Mission requirements.
  - X3: I am traveling to multiple TDY locations.
  - X4: The restricted flight cannot accommodate my medical or special need.
  - X5: The restricted fare had to be ticketed and my AO was not available to approve.

- X6: Originally selected restricted flight no longer available due to approval delay.
- X7: The cost of the restricted ticket is not advantageous to the Government.
- 2. When appropriate, the **Pre-Audit** screen displays an **Advisory** message informing you that you did not select the cheapest available restricted fare. The **Advisory** message also provides vital approval dates to ensure ticketing and prevent fare loss. **Note**: This is information only and requires no comments.
- 3. Justify any other **Pre-Audit** flags and review **Advisories.**

## **Signing the Document**

On the **Digital Signature** page, you complete the last step and stamp the authorization **SIGNED**. Be sure to so timely. Once the TMC processes your reservation request, ensure you check DTS for updates and review the TMC emails for reservation and ticketing status.

DTS also performs the following actions:

- 1. At **CTO BOOKED**, DTS emails all applicable Routing Officials and AOs to urge immediate approval. It re-sends this email at 6, 12, and 18 hours before the ticketing deadline until **APPROVED**.
- 2. If the ticketing time limit expires before the AO approves the authorization, DTS prevents approval and requires the AO to use the **RETURN FARE EXPIRED** stamp to return the document to the traveler. DTS also emails you, as well as all applicable NDEAs, Routing Officials and AOs, when the ticketing time limit expires.
- 3. If the fare expired, do not try to re-book another flight on the same authorization. Instead, you must cancel your original authorization and create a new document to process your trip.

## **Requesting TMC Assistance to Book Restricted Airfares**

If you did not make the selection of a restricted flight and instead choose **Request TMC Assistance**, added comments to make the request for you then the process is a little different. Using **Request TMC Assistance** DTS treats the reservation as an <u>unrestricted</u> fare. That means DTS provides no additional system messaging or emails to you, the AO, etc. to approve the document within the restricted fare timeline. The document goes through the normal process and at **APPROVED**, DTS tags it for ticketing <u>three</u> business days prior to departure. In other words, you must include the need for urgency in your comments to the TMC and watch carefully for TMC remarks back to you to prevent missing the purchase deadline.

Your organization must develop business rules when there is a need to inform the TMC of the early *ticketing* requirement. Check the <u>DTMO</u> website for suggested guidance when using the **Request TMC Assistance** option.

Finally, you should be aware that flights booked using **Request TMC Assistance** are not included in any of the restricted airfare-related reports. The DTAs will need to run other reports in the DTS **Report Scheduler** to monitor un-approved trips.

#### **Reports**

DTS provides reporting information regarding LLA fares when booked using the **Reservation** module. DTAs use the **Report Scheduler** to request LLA reports to help manage their organizations upcoming travel (Figure 6).

| A New Era of Government Travel                                                                                                    |
|----------------------------------------------------------------------------------------------------|
| Reports                                                                                                    |
| > Report Scheduler Home                                                                                                    |
| The following reports are available in the Report Scheduler. Please select a report below to continue:                                                                                                    |
| Unless noted otherwise, report data is current as of Feb 4, 2025, 11:14:59 PM                                                                                                    |
| The report scheduler reports have a maximum row limit based on the data source used when generating the report as follows:<br>- Report limited to a maximum of 40,000 rows when using current data.<br>- Report limited to a maximum of 100,000 rows when using cold copy (last extract data). |
| Status Reports                                                                                                    |
| > Pending Airline Cancellation Report                                                                                                    |
| > Signed Status                                                                                                    |
| > Depart Status                                                                                                    |
| > <u>Return Status</u>                                                                                                    |
| > Approved Status                                                                                                    |
| > <u>Traveler Status</u>                                                                                                    |
| > <u>Travelers by CONUS</u>                                                                                                    |
| > <u>Travelers by OCONUS</u>                                                                                                    |
| > Incomplete Trip Cancelled Authorizations                                                                                                    |
| > Cross-Org Document Funding Status                                                                                                    |
| Defense Lodging Reports                                                                                                    |
| Unavailability Report for Government Lodging Programs                                                                                                    |
| > Non-Use Lodging Reason Justification                                                                                                    |
| Lowest Logical Airfare Reports                                                                                                    |
| > <u>Restricted Expired Fare</u>                                                                                                    |
| > <u>Restricted Fare Savings</u>                                                                                                    |
| > Restricted Fare Lost Opportunity                                                                                                    |
|                                                                                                    |

*Figure 6: Report Scheduler Home Screen – Partial Listing* 

The three available reports include:

- **Restricted Expired Fare**: Provides a list of authorizations with restricted fares that timed out before AO approval.
- **Restricted Fare Savings**: Identifies when an unrestricted or GSA contract city pairs was available and the restricted fare was selected instead, therefore, showing an overall net savings, or loss for the costs of airfare.

• **Restricted Fare Lost Opportunity**: Identifies restricted fare availability where the traveler selected unrestricted fare instead.

Once the report generates, the Defense Travel Administrator (DTA) receives an email to log into DTS and access the file. The DTA returns to Reports Scheduler, Requested Reports, and selects download to open the report and exam the results.

# **Other Considerations**

There are a few important things to keep in mind when using a restricted airfare:

#### For travelers:

- If you book a restricted airfare through the **Request TMC Assistance** option, DTS does not notify those on the routing list of an urgent action. You must notify the Routing Officials (ROs) to ensure your authorization reaches **APPROVED** and **CTO Ticketed** before the fare price expires. As a best practice, you should pre-coordinate your intended use of a restricted airfare with the AO and monitor responses to meet the booking deadline.
- You must ensure that your GTCC is active before you book your restricted fare, to avoid a decline that would prevent timely ticketing.
- If the AO returns your authorization with the **RETURN FARE EXPIRED** stamp applied, you must cancel your authorization and create a new one. You must not try to re-book another flight on the same authorization.
- Per the <u>JTR</u>, you must use your GTCC to purchase airfare. Since you must pay your GTCC bill in full when you receive it, if you anticipate that your voucher won't be processed before the date the payment is due, you must either pay it out of pocket, or (if your local business processes allow) request a travel advance for the air tickets and TMC fee. For more information, see the <u>Travel Advances for Ticketing Restricted Airfares</u> information paper.
- Make sure you read the fare rules before booking any restricted fares, so you understand the booking deadline, change or cancellation restrictions, and other important information.
- If you need to change a restricted fare that you reserved in DTS and the fare is nonchangeable, the TMC must make the change. Contact the TMC as early as possible.
- You must report unused restricted tickets to the TMC and track any residual ticket value that you could apply to a future trip.
- If you booked your flight via the Request TMC Assistance function, after the AO approves your authorization, contact TMC of the ticketing deadline, to avoid loss of flights.

#### For Approving Officials:

- DTS sends an email (or the traveler may alert you) that use of a restricted airfare requires you to approve an authorization quickly. If the time limit expires before you approve the authorization, you won't be able to approve the document. Instead, DTS offers you the RETURN FARE EXPIRED stamp instead of the APPROVED stamp on the Digital Signature page. Select it to send the authorization back to the traveler, who must cancel the authorization and create a new one.
- A traveler who selected a restricted airfare may require a travel advance to pay for the flight before filing for a voucher. If the traveler does need to file a voucher, make sure the individual only requests an advance for the restricted airfare. For more information, see *Travel Advances for Ticketing Restricted Airfares* information paper.

## Cancellation and Changes:

- If a traveler amends an authorization to include a second TDY location or a new segment after booking a restricted airfare, DTS prompts the individual to cancel the authorization and begin again.
- If the trip is cancelled or the traveler exchanges a restricted ticket:
  - It is the traveler's responsibility to contact the TMC to determine how much residual ticket value, if any, remains on that ticket, and to track the use of that residual value, to minimize the monetary loss to DoD.

## Resources

The DTMO provides a variety of resources in the **Training Search Tool** at <u>https://www.travel.dod.mil/Training/Training-Search/</u>. You can find the specific resources addressed in this document and many more on the DTMO website.

- For more about profiles, see the <u>DTA Manual, Chapter 7: People</u>
- For more about processing documents, see the DTS Guide 2: Authorizations
- For more about processing documents, see the DTS Guide 3: Vouchers
- For more on flights, see the <u>Restricted Airfares Checklist</u>
- For more on modifying documents, see <u>Making Changes to DTS Document</u>